## Uzupełnianie protokołów

Aby uzupełnić oceny studentom należy po zalogowaniu do systemu USOS przejść do zakładki *Dla pracowników* następnie wybrać kafelek *Protokoły* 

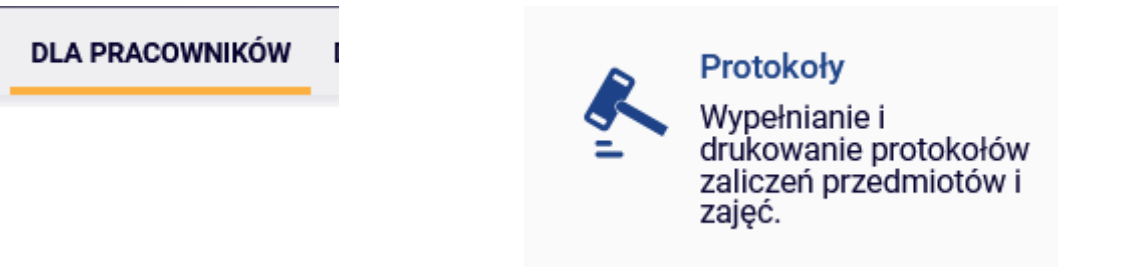

Na ekranie pojawi się lista protokołów. Następnie trzeba wybrać wyświetl/edytuj

| Protokoły w roku akademickim 2024/25                                                                                                    |                                          |
|----------------------------------------------------------------------------------------------------|------------------------------------------|
| <ul> <li>Dyrygentura symfoniczna [S1-W1-DS-DS-E1] (202425/SZ) – wykład</li> <li>Protokół ZAJĘĆ – Protokół egzaminacyjny <ul> <li>Termin 1 ("I termin")</li> <li>Status protokołu: P – aktywny – Data zwrotu: 2025-01-31 23:59</li> <li>Termin 2 ("II termin")</li> <li>Status protokołu: P – aktywny – Data zwrotu: 2025-01-31 23:59</li> </ul> </li> </ul> | wyświetl/edytuj →<br>Żródła dostępu: P ີ |
| <ul> <li>Filozofia-zagadnienia i kierunki [S2-W1-IKTM-FZK-E1] (202425/SZ) – wykład</li> <li>Protokół ZAJĘĆ – Protokół egzaminacyjny</li> <li>Termin 1 ("I termin")</li> <li>Status protokołu: P – aktywny – Data zwrotu: 2025-01-31 23:59</li> <li>Termin 2 ("II termin")</li> <li>Status protokołu: P – aktywny – Data zwrotu: 2025-01-31 23:59</li> </ul> | wyświetl/edytuj →<br>Źródła dostępu: P ن |

By wpisać oceny dla swojej grupy studentów należy wybrać opcje *Wybierz* przy pozycji z numerem grupy.

| Wybierz widok/filtr protokołu                                                                                         |                               |
|----------------------------------------------------------------------------------------------------|-------------------------------|
| Pełny protokół 🛈<br>wszyscy studenci przedmiotu/zajęć                                                                 | wybierz $\rightarrow$         |
| wykład - grupa nr 1<br>tylko studenci zapisani do wybranej grupy zajęciowej                                           | wybierz $\rightarrow$         |
| Powyżej wyświetlonych jest 2 spośród 7 widoków/filtrów.<br>Domyślną wartość tej opcji możesz ustawić w Preferencjach. | pokaż wszystkie $\rightarrow$ |

Na ekranie pojawi się lista studentów

| Widok: wykład - grupa nr 1 zmień →                                                       |                                       |                                   |                                |  |  |
|------------------------------------------------------------------------------------------|---------------------------------------|-----------------------------------|--------------------------------|--|--|
| Zbiorcze ustawianie daty uzyskania oceny: 🛈 Termin: (wybierz) 🗸 Data: 23.01.2025 🗂 wstaw |                                       |                                   |                                |  |  |
| prawa dostępu $ ightarrow$                                                               | zatwierdzanie protokołów $ ightarrow$ | drukowanie protokołu $ ightarrow$ | edycja komentarzy $ ightarrow$ |  |  |
| eksport ocen $\rightarrow$                                                               | import ocen $\rightarrow$             |                                   |                                |  |  |

🗹 wyślij wiadomość do studentów na tej liście (przez USOSmail)

| Elementy 19 z 9                                      |           |            |        |       |         |                  |                  |  |  |  |          |          |
|------------------------------------------------------|-----------|------------|--------|-------|---------|------------------|------------------|--|--|--|----------|----------|
|                                                      |           |            |        |       |         |                  |                  |  |  |  | Termin 1 | Termin 2 |
| Lp.                                                  | Nr albumu | Nazwisko 🔺 | Imiona | Grupa | Stan    | l termin 🛈       | II termin 🛈      |  |  |  |          |          |
|                                                      |           |            |        |       |         | 2025-01-31 23:59 | 2025-01-31 23:59 |  |  |  |          |          |
| 1                                                    |           |            |        | 1     | aktywny | ~                | ~                |  |  |  |          |          |
| 2                                                    |           |            |        | 1     | aktywny | ~                | ~                |  |  |  |          |          |
| 3                                                    |           |            |        | 1     | aktywny | ~                | ~                |  |  |  |          |          |
| 4                                                    |           |            |        | 1     | aktywny | ~                | ~                |  |  |  |          |          |
| 5                                                    |           |            |        | 1     | aktywny | ~                | ~                |  |  |  |          |          |
| 6                                                    |           |            |        | 1     | aktywny | ~                | ~                |  |  |  |          |          |
| 7                                                    |           |            |        | 1     | aktywny | ~                | ~                |  |  |  |          |          |
| 8                                                    |           |            |        | 1     | aktywny | ~                | ~                |  |  |  |          |          |
| 9                                                    |           |            | 1      | 1     | aktywny | ~                | ~                |  |  |  |          |          |
| Cofnij zmiany     Zapisz       I     Elementy 19 z 9 |           |            |        |       |         |                  |                  |  |  |  |          |          |

By wpisać oceny należy z listy rozwijanej wybrać odpowiednią wartość

| Itermin ()         Itermin ()           2025-01-31 23:59         2025-01-31 23:59           aktywny         ()         ()           aktywny         ()         ()           aktywny         ()         ()           aktywny         ()         ()           aktywny         ()         ()           aktywny         ()         ()           aktywny         ()         ()           aktywny         10 (2)         ()           aktywny         11 (3)         ()           aktywny         13 (3)         ()           aktywny         14 (4:)         ()           15 (3:+)         1         ()           16 (4)         ()         ()           17 (4.)         18 (4)         ()           20 (4++)         ()         ()           21 (5)         ()         ()           22 (5.)         ()         ()           23 (5)         ()         ()           24 (5+)         ()         ()                                                                                                    |         | Termin 1<br>I termin 🛈 |         |  |
|----------------------------------------------------------------------------------------------------|---------|------------------------|---------|--|
| 2025-01-31 23:59           aktywny         v           aktywny         p           aktywny         K         20           aktywny         K         20           aktywny         X         20           aktywny         X         20           aktywny         10 (2)         20           aktywny         12 (3-)         20           aktywny         13 (3)         20           aktywny         14 (3+)         15           16 (4-)         17 (4-)         18 (4)           20 (4++)         20 (4++)         22 (5-)           22 (5-)         iwersyt         23 (5)         0Sweb           24 (5+)         2 kontz         25 (5++)         r deklé                                                                                                    | Stan    |                        |         |  |
| aktywny                P                                                                                                    |         | 2025-01-31 23:59       |         |  |
| aktywny         P         aktywny           aktywny         P         R           aktywny         X         2           aktywny         L         2           aktywny         10 (2)         1           aktywny         11 (3-)         1           aktywny         13 (3)         2           aktywny         14 (3+)         1           aktywny         15 (3++)         1           16 (4-)         1         1           19 (4+)         2         1           21 (5-)         iwersyt         3 (3)           22 (5)         iwersyt         3           24 (5+)         3 kont         2                                                                                                    | aktywny | ~                      |         |  |
| aktywny         K         Aktywny         K         Aktywny         Aktywny         U         Aktywny         I         I <t< th=""><th>aktywny</th><th>P</th><th></th></t<> | aktywny | P                      |         |  |
| aktywny         X         I           aktywny         U         I           aktywny         10 (2)         I           aktywny         11 (3-)         I           aktywny         12 (3-)         I           aktywny         13 (3)         I           aktywny         14 (3+)         I           16 (4-)         17 (4-)         I           19 (4+)         20 (4++)         I           20 (4++)         22 (5-)         iwersyt           23 (5)         OSweb         24 (5+)         ] kontz           25 (5++)         r dekle         I         I                                                                                                    | aktywny | ĸ                      |         |  |
| U         I           aktywny         10 (2)         2           aktywny         11 (3-)         1           aktywny         13 (3)         2           aktywny         13 (3)         2           aktywny         13 (3)         1           aktywny         13 (3)         2           aktywny         15 (3++)         1           16 (4-)         17 (4-)         1           17 (4-)         18 (4)         1           20 (4++)         2         2           21 (5)         22 (5)         iwersyt           22 (5)         iwersyt         3 (5)           24 (5+)         2 kont:         25 (5++)                                                                                                    | aktywny | х                      |         |  |
| aktywny         10 (2)                                                                                                    | aktywny | U                      |         |  |
| aktywny         11 (3)         12 (3.)           aktywny         12 (3.)         1           aktywny         13 (3)         1           aktywny         14 (3+)         1           15 (3++)         16 (4)         1           16 (4)         17 (4.)         1           19 (4+)         20 (4++)         2           22 (5-)         iwersyl         23 (5)           23 (5)         24 (5+)         3 konti           25 (5++)         r         dekle                                                                                                    | aktywny | 10 (2)                 |         |  |
| 12 (3.)         aktywny       13 (3)         aktywny       14 (3+)         15 (3++)         16 (4)         17 (4.)         18 (4)         19 (4+)         20 (4++)         21 (5)         22 (5.)         iwersyl         23 (5)         24 (5+)         2 (5++)         r         dekle                                                                                                    | aktywny | 11 (3)                 |         |  |
| 13         13         14         14           14         15         15         14           15         15         14         12           16         14         12         12           16         17         14         14           17         14         14         12           16         4         17         14           19         (4+)         20         (4++)           20         (4++)         20         (4++)           21         (5-)         iwersyt         23           24         (5+)         2         kontz           25         (5++)         r         dekle                                                                                                    | aktywny | 12 (3-)                |         |  |
| 15 (3++)           16 (4)           17 (4-)           18 (4)           19 (4+)           20 (4++)           21 (5)           22 (5)           iwersyl           23 (5)           24 (5+)           25 (5++)           r                                                                                                    | aktywny | 14 (3+)                |         |  |
| 16 (4)<br>17 (4.)<br>18 (4)<br>19 (4+)<br>20 (4++)<br>21 (5)<br>22 (5.)<br>iwersy1<br>23 (5)<br>24 (5+)<br>25 (5++)<br>r deklē                                                                                                    | untynny | 15 (3++)               |         |  |
| 17 (4-)           18 (4)           19 (4+)           20 (4++)           21 (5)           22 (5-)           iwersy1           23 (5)           24 (5+)           2 tots           25 (5++)           r           26 (5++)                                                                                                    |         | 16 (4)                 |         |  |
| 19 (4+)<br>20 (4++)<br>21 (5)<br>22 (5-) iwersy1<br>23 (5) OSweb<br>24 (5+) 2 konta<br>25 (5++) r deklē                                                                                                    |         | 17 (4-)                |         |  |
| 20 (4++)<br>21 (5)<br>22 (5-) iwersyt<br>23 (5) OSweb<br>24 (5+) ] konta<br>25 (5++) r deklā                                                                                                    |         | 19 (4+)                |         |  |
| 21 (5)<br>22 (5-) iwersy1<br>23 (5) OSweb<br>24 (5+) 2 konta<br>25 (5++) r dekla                                                                                                    |         | 20 (4++)               |         |  |
| 22 (5-) iwersyt<br>23 (5) OSweb<br>24 (5+) 2 konta<br>25 (5++) r dekla                                                                                                    |         | 21 (5)                 |         |  |
| 23 (5) Coswed<br>24 (5+) 3 konta<br>25 (5++) r dekla                                                                                                    |         | 22 (5-)                | iwersyt |  |
| 24 (5+) 2 konta<br>25 (5++) r dekla                                                                                                    |         | 23 (5)                 | osweb   |  |
| 25 (5++) r dekla                                                                                                    |         | 24 (5+)                | konta   |  |
|                                                                                                    |         | 25 (5++)               | 🕇 dekla |  |

By uzupełnić datę należy kliknąć na symbol kalendarza poniżej wpisanej oceny

| <mark>15 (3++) ×</mark> |
|-------------------------|
| dd . mm . rrrr 📛        |

Po uzupełnieniu protokołu należy zapisać protokół używając zielonego przycisku zapisz na dole strony

Jest to równoznaczne z wystawieniem oceny studentowi.

| Termin 1                                   | Termin 2         |
|--------------------------------------------|------------------|
| I termin 🛈                                 | II termin 🛈      |
| 2025-01-31 23:59                           | 2025-01-31 23:59 |
| 15 (3++) ∨         23.01.2025 ➡            | ~                |
| 12 (3-)     ✓       23.01.2025             | ~                |
| 17 (4-)     ✓       23.01.2025             | ~                |
| 21 (5) ∨<br>23 . 01 . 2025 📛               | ~                |
| 25 (5++) ∨<br>23 . 01 . 2025 苗             | ~                |
| 24 (5+) ∨<br>23 . 01 . 2025 	☐             | ~                |
| <mark>19 (4+) ∨</mark><br>23 . 01 . 2025 📛 | <b></b>          |
| 18 (4)     ✓       23.01.2025     ➡        | ~                |
| 17 (4-)     ✓       23.01.2025             |                  |
|                                            | Zapisz           |